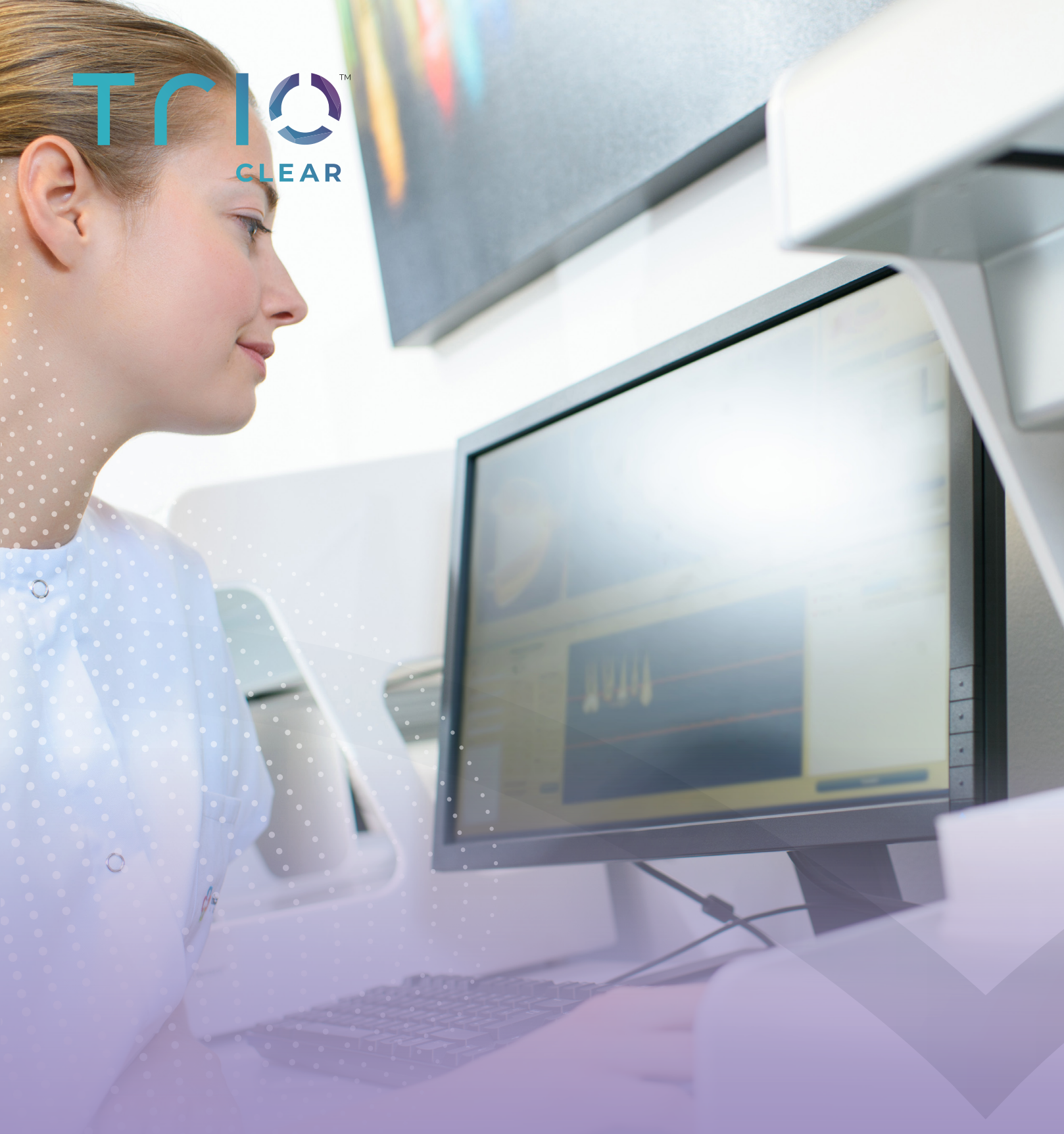

**BRUGERVEJLEDNING:** KRYDSHENVISNINGER AF PATIENTINFORMATIONER I TRIOCLEAR PLATFORMEN OG PATIENTENS ELEKTRONISKE JOURNAL

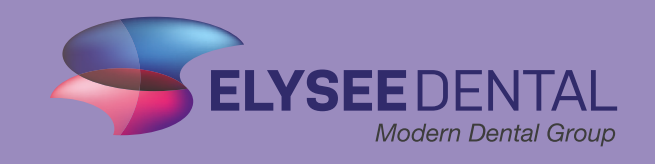

### DEN ELEKTRONISKE PATIENTJOURNAL OG TRIOCLEAR

Behandlingsplanen og chatten i aligner-platformen bør også kunne tilgås fra den elektroniske patientjournal. Behandlingsplanen skal også kunne medsendes, hvis journalen skal videresendes til en anden tandlæge. Derfor er løsningen, at tandlægen kopierer behandlingsplanen mm fra platformen over i patientens elektroniske patientjournal.

#### **KRAV TIL INDHOLDET I JOURNALEN**

alignerbehandling - til gavn for både behandler og patient.

Jf. Journalføringsbekendtgørelsen § 11: Patientjournalen skal indeholde de oplysninger, der er nødvendige for en god og sikker patientbehandling. Stk. 2. Patientjournalen skal give en overskuelig og samlet fremstilling af patientens helbredstilstand og behandling, så det er let for de behandlende sundhedspersoner at sætte sig ind i patientens forhold og eventuelt planlagte behandling.

#### **OTP-RØNTGEN**

Det er ikke et krav i journalføringsbekendtgørelsen, at der skal tages et OTP-røntgen i forbindelse med en alignerbehandling. Men ifølge førende ortodontister er det dog en utrolig vigtig del af behandlingen, at man kan se og vurdere, hvorledes rødderne står, inden man går i gang med en ortodontisk behandling. Ligeledes er et OTP-røntgen det vigtigste værktøj for vores designteam, når de skal lave et behandlingsforslag til din patient. Derudover er du som behandler forpligtet til at dokumentere, at der er lavet en ortho journal med de tilhørende røntgenbilleder, som der anbefales, såfremt der skulle komme en klagesag på en alignerbehandling. Tandlægeforeningen henviser i denne forbindelse til §17 i autorisationsloven\*, hvor man som sundhedspersonale har en forpligtigelse til at vise omhu og samvittighedsfuldhed. Derfor beder vi hos Elysee Dental altid om, at der tages et OTP røntgen i forbindelse med en

\*§ 17. En autoriseret sundhedsperson er under udøvelsen af sin virksomhed forpligtet til at udvise omhu og samvittighedsfuldhed, herunder ved benyttelse af medhjælp, økonomisk ordination af lægemidler m.v.

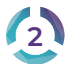

### SÅDAN KRYDSFØRES EN CHAT:

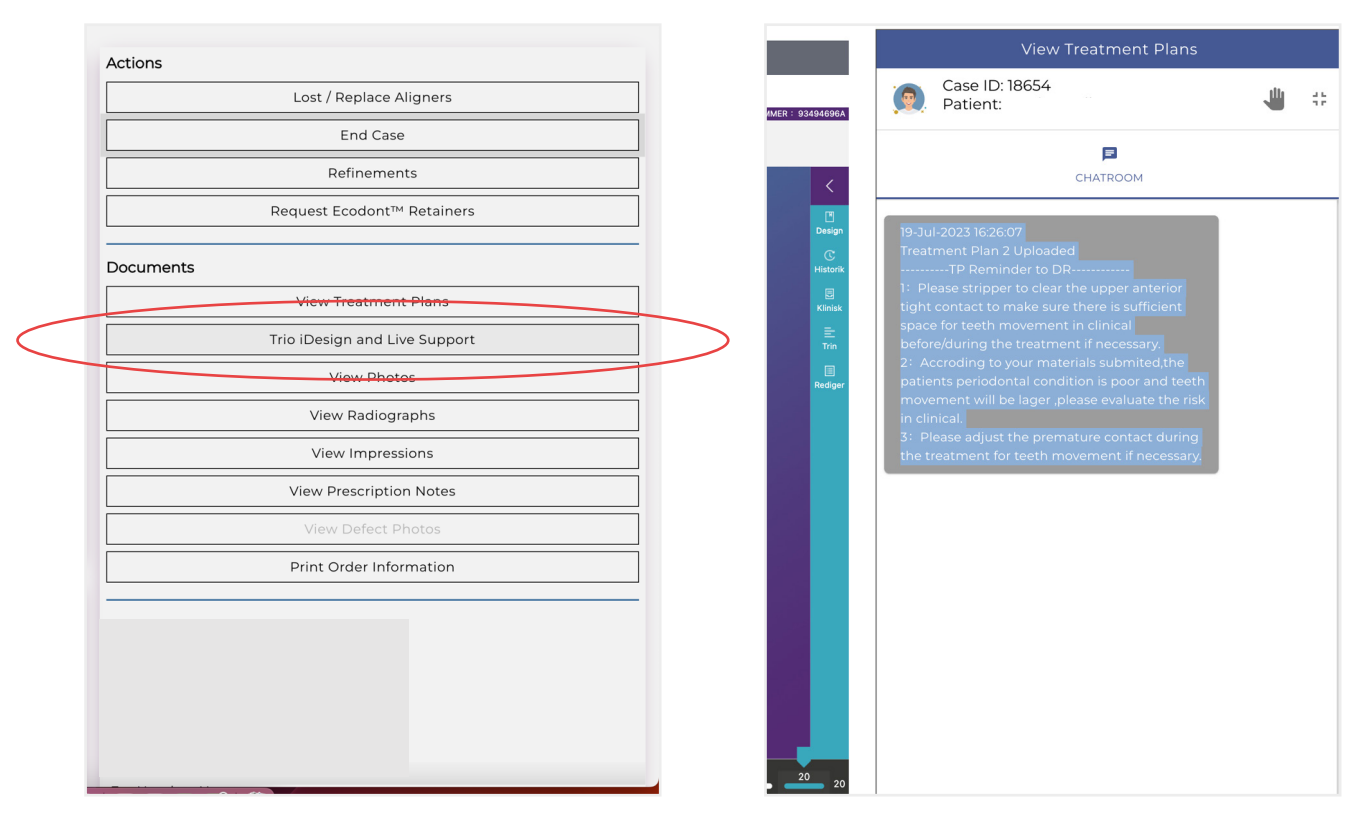

1: Gå ind på Trio iDesign and Live support

2: Kopiér derefter teksten i chatten. Oversæt teksten til dansk.

|                     |                             |                                                                                |                                              |                     | Import          | Ankiv    | ORTO          |
|---------------------|-----------------------------|--------------------------------------------------------------------------------|----------------------------------------------|---------------------|-----------------|----------|---------------|
| ktuel               | -                           | Kontinuatic 👻 🗙                                                                | BW: 09-03-2021 BOP%: 0 0<br>PUD:             | JTR: NEJ TROD:0     | Tekst           | Diagnose | Anamne        |
| 🛞 al de             | ente                        |                                                                                |                                              |                     |                 | t.ande   | el SFU Te     |
| Jourr               | naltekst                    | :                                                                              |                                              | Пм                  | ærke            | -        |               |
| 13 *                | A↑ A                        | <b>• Тт</b> В <i>I</i> <u>∪</u> ј⊒                                             | 🗏 🔺 🗾 📥 🕺                                    |                     | $\sim \alpha$   | :        |               |
| Behan               | dlingsplan                  | fra Trio                                                                       |                                              |                     |                 |          |               |
| 9. juli 2<br>Behanc | 2023 16:26:0                | )7<br>Runloadet                                                                |                                              |                     |                 |          |               |
|                     | TP-påmi                     | ndelse til DR                                                                  |                                              |                     |                 | nes bev  | ægelse i kl   |
| 1: Fjern<br>før/und | n venligst de<br>der behand | en øvre forreste tætte kontakt for at<br>lingen, hvis det er nødvendigt.       | sikre, at der er tilstrækkelig plads til     | tændernes bevæg     | jelse i klinisk | pevæge   | elighed vil v |
| 2: I her<br>større, | nhold til din<br>bedes du v | e indsendte materialer er patientens<br>urdere risikoen i kliniske undersøgels | periodontale tilstand dårlig, og tær<br>ser. | ndernes bevægelig   | hed vil være    | nødver   | ndigt.        |
| 3: Juste            | er venligst o               | len for tidlige kontakt under behand                                           | lingen for tændernes bevægelse, hv           | vis det er nødvendi | gtļ             |          |               |
|                     |                             |                                                                                |                                              |                     |                 |          |               |
|                     |                             |                                                                                |                                              |                     |                 |          |               |
|                     |                             |                                                                                |                                              |                     |                 |          |               |
|                     |                             |                                                                                |                                              |                     | Gem Aft         | arvd     |               |
|                     |                             |                                                                                |                                              |                     |                 |          |               |
|                     |                             |                                                                                |                                              |                     |                 |          | DA            |

3: Gå i journal, og opret en tekstboks. Kopiér teksten ind i tekstboksen, og gem. Bemærk: Eksemplet er fra journalsystemet **al dente**.

3

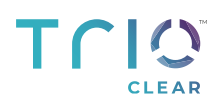

## SÅDAN KRYDSFØRES PATIENTENS

### "CLINICAL REFERENCE CARD":

| Actions   |                               |               |                                                          |                 |          |               |
|-----------|-------------------------------|---------------|----------------------------------------------------------|-----------------|----------|---------------|
|           | Lost / Replace Aligners       |               |                                                          |                 |          |               |
|           | End Case                      |               |                                                          |                 |          |               |
|           | Refinements                   |               |                                                          |                 |          |               |
|           | Request Ecodont™ Retainers    |               | Latest Approved Plan<br>Treatment plan 2 Status:Approved |                 |          |               |
| Documents |                               |               | File Name(Click to Download)                             | Submission Date | Approved | Approved Date |
|           | View Treatment Plans          |               | Trio iDesign                                             | 19 Jul 2023     | ~        | 2023-08-08    |
|           | Tric iDesign and Live Support |               | Analysis                                                 | 19 Jul 2023     | ~        | 2023-08-08    |
|           |                               | <br>$\subset$ | Treatment Plan                                           | 19 Jul 2023     | ~        | 2023-08-08    |
|           | View Photos                   |               | Ruccal View Video                                        | 19 Jul 2023     | ~        | 2023-08-08    |
|           | View Radiographs              |               | Occlusal View Video                                      | 19 Jul 2023     | ~        | 2023-08-08    |
|           | View Impressions              |               |                                                          |                 |          |               |
|           | View Prescription Notes       |               |                                                          |                 |          |               |
|           | View Defect Photos            |               |                                                          |                 |          |               |
|           | Print Order Information       |               |                                                          |                 |          |               |
| _         |                               |               |                                                          |                 |          |               |
|           |                               |               |                                                          |                 |          |               |

1: Klik på "View Treatment Plans".

2: Klik på "Treatment Plan".

|                                                                                                    | 🛅 📣 💲 充 Q 😭 søn. 3. dec. 18.22     |
|----------------------------------------------------------------------------------------------------|------------------------------------|
| _e1e4121fcc2b9d0 × +                                                                                                    | × .                                |
| a17b8517e273b.pdf                                                                                                    | 🗅 🖈 🛃 🚥 Genstart for at opdatere 🔅 |
| 1/1   - 100% +   E 🗞                                                                                                    | ± + :                              |
| CLINICAL REFERENCE CARD<br>Car Alguer Treatment Plan 2 Alermang Soft and Hard Alguer<br>Part 10 8054<br>Marchite 20 Sept Marchite - 0 seps Doctor Name:                                                                                                    | Downicod.                          |
|                                                                                                    |                                    |
| X Mixing Typeli O TRR Hardson and Reduction O TRR Hardson force F Root Torget Function force F Root Torget Function force F Root Torget Function force F Root Torget Function F Re Block/Ramp (POB/AOB)  CASE REMARKS  CASE REMARKS  CASE REMAR |                                    |

*3*: Når du har fået behandlingsplanen frem, skal du downloade den ved at trykke på pilen i højre hjørne.

BRUGERVEJLEDNING KRYDSHENVISNINGER AF PATIENTINFORMATIONER

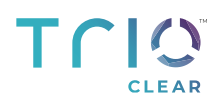

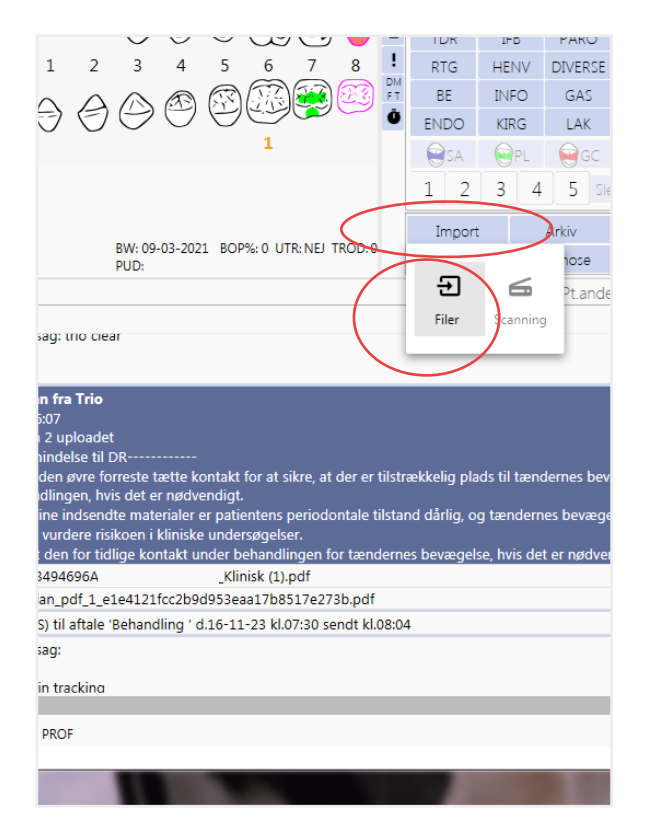

4: Gå derefter i journalen, og klik på "Import" og herefter "Filer" (Bemærk, eksemplet er fra **al dente.** Andre journalsystemer har samme funktion).

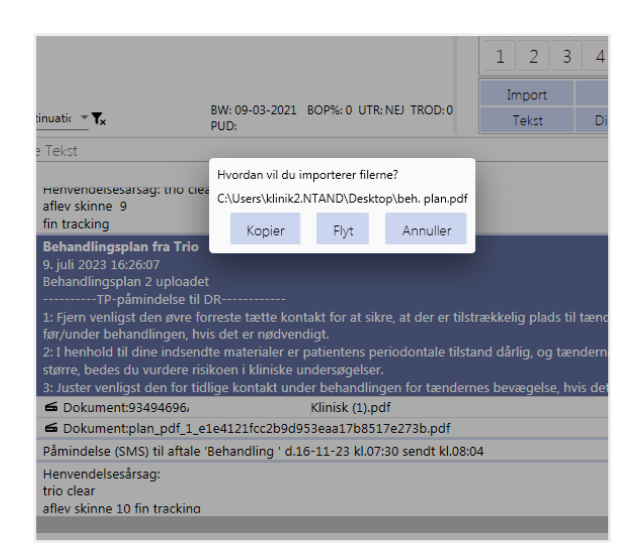

6: Herefter dukker et pop-up frem på skærmen. Tryk på "Flyt" til journal.

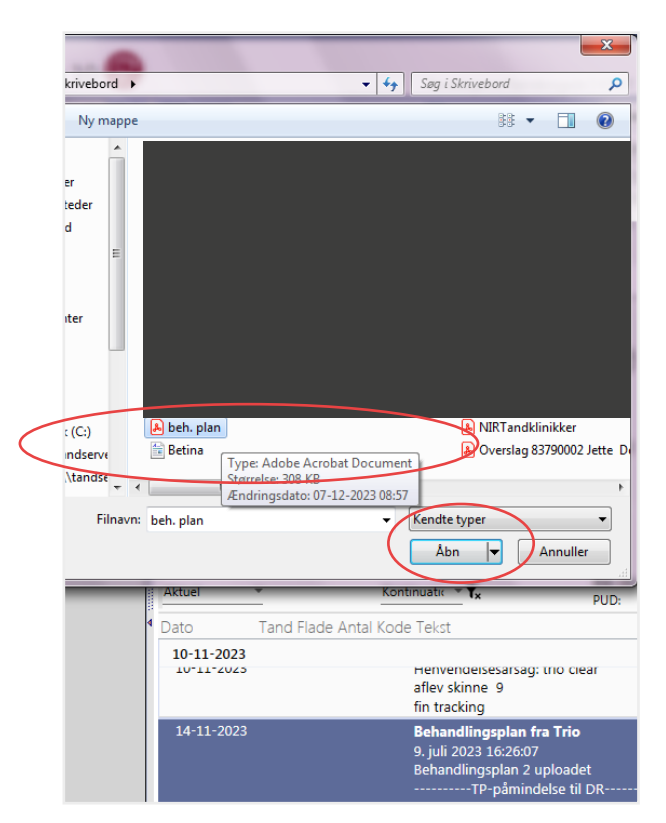

5: Find nu den fil du downloadede ned på skrivebordet, og tryk "Åbn".

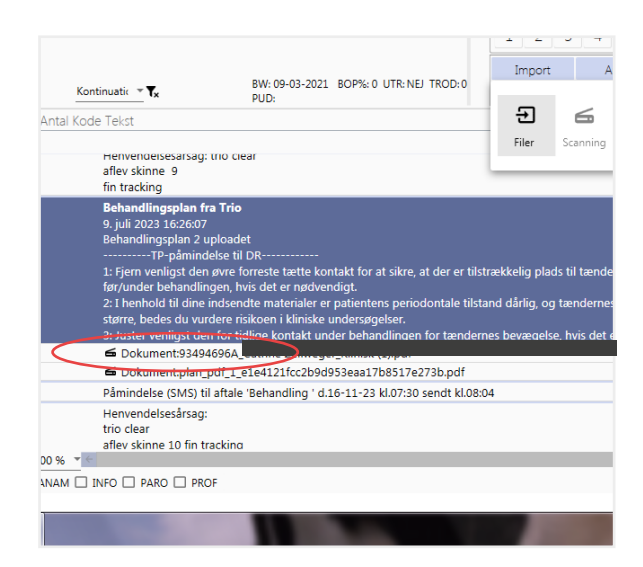

7: Nu er dokumentet i journalen, som ses ved den røde cirkel.

5

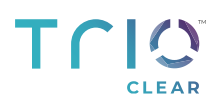

# SÅDAN KRYDSFØRES PATIENTENS "CLINICAL REFERENCE CARD" SOM PDF-FIL (VALGFRIT)

|      | Lost / Replace Aligners       |
|------|-------------------------------|
|      | End Case                      |
|      | Refinements                   |
|      | Request Ecodont™ Retainers    |
| Doc  | uments                        |
|      | View Treatment Plans          |
|      | Trio iDesign and Live Support |
|      | View Photos                   |
|      | View Radiographs              |
|      | View Impressions              |
|      | View Prescription Notes       |
|      | View Defect Photos            |
|      | Print Order Information       |
|      |                               |
| Deli | very Address                  |
| Doc  | tor Name:                     |
| Deli | very Name:                    |
| City | c .                           |
| Cou  | intry:                        |
| Pho  | ne Number:                    |

1: Gå ind på "Trio iDesign and Live support".

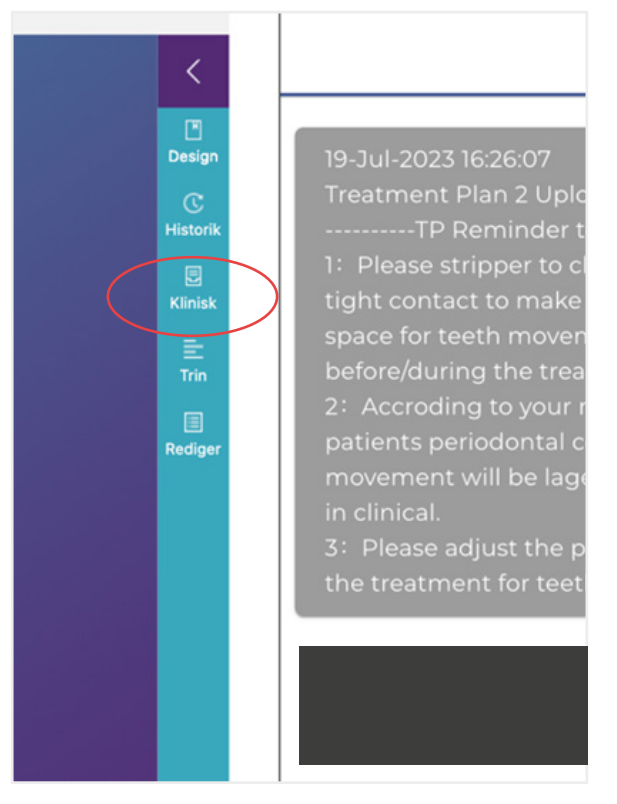

2: Klik på "Klinisk".

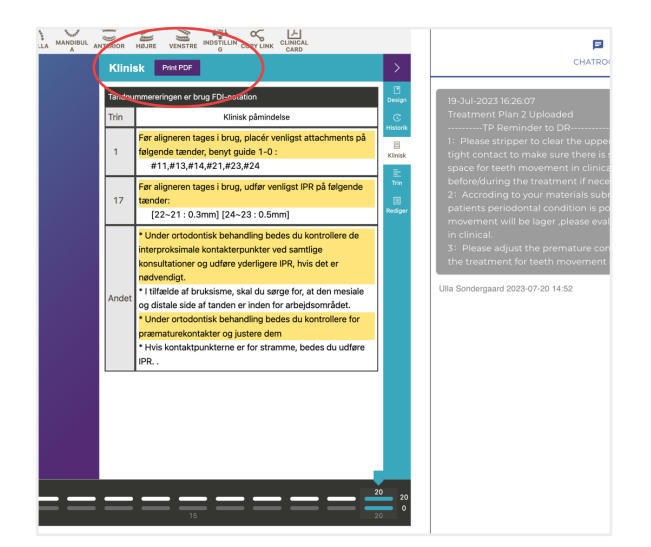

3: Print teksten som PDF (lille lilla knap øverst på den kliniske påmindelse).

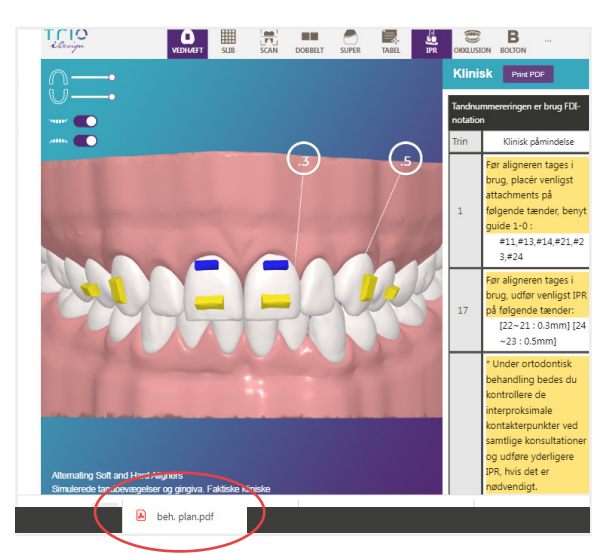

4: Filen ligger downloadet nederst på skærmen, eller på nogle computere, i øverste højre hjørne.

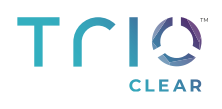

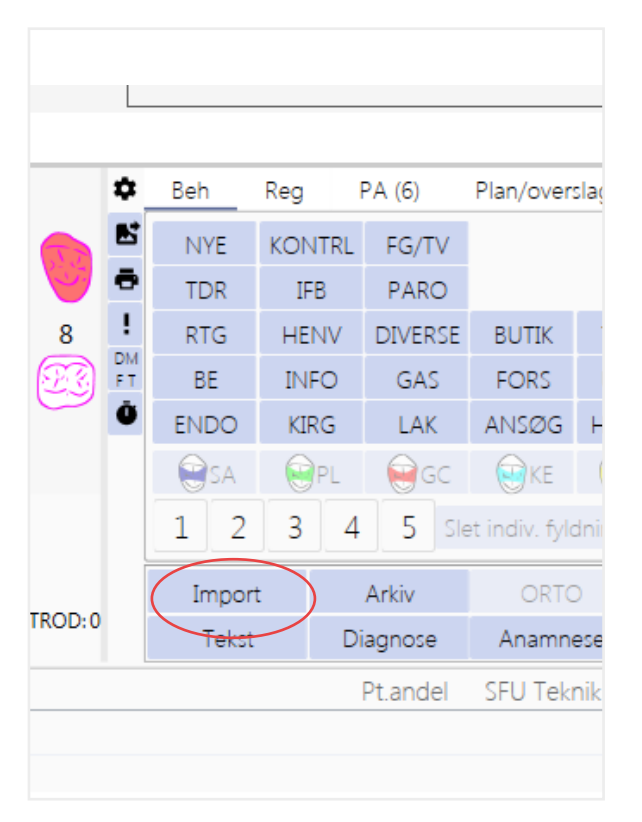

5: Importér derefter filen til journalen (se side 5).

6: Slet filer, du har gemt på skrivebordet.

7

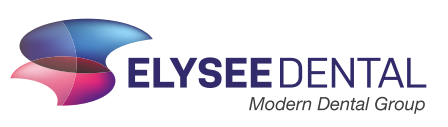